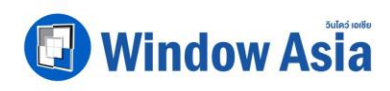

**บริษัท วินโคว์ เอเชีย จำกัด (มหาชน)** Window Asia Public Company Limited 15/1 บ.1 กบนพระราบ 2 คำบนบานไกจิต จำเกอเมือง จังหวัดสนุกรสาคร 74000 15/1 Moo.1, Rama2 Road, Bang Nam Chuet, Muang Samut Sakhon, Samut Sakhon 74000 Tel :+66 2123 1734-35 Fax : +662 123 1733

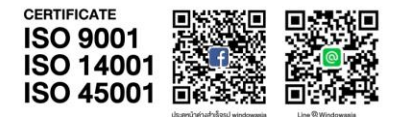

## การใช้รหัสคิวอาร์ (QR Code)

## สำหรับดาวน์โหลดแบบแสดงรายการข้อมูลประจำปี / รายงานประจำปี 2566 (แบบ 56-1 One Report 2566)

บริษัทใด้จัดทำแบบ 56-1 One Report 2566 ในรูปแบบอิเล็กทรอนิกส์ผ่านรหัสกิวอาร์ (QR Code) ให้ผู้ถือหุ้นสามารถเรียกดู ข้อมูลได้อย่างสะดวกและรวดเร็ว ผู้ถือหุ้นสามารถดาวน์โหลดข้อมูลผ่าน QR Code ตามขั้นตอนดังต่อไปนี้

## <u>สำหรับระบบปฏิบัติการ iOS</u>

- 1. เปิดกล้อง (Camera) ในโทรศัพท์เคลื่อนที่
- 2. สแกน QR Code โดยหันกล้องถ่ายรูปบนโทรศัพท์เคลื่อนที่เข้าหา QR Code
- หน้าจอจะมีข้อความแจ้งเตือน (Notification) ขึ้นมาด้านบน ให้กดที่ข้อความนั้น เพื่อดูข้อมูล แบบ 56-1 One Report 2566

หมายเหตุ: กรณีไม่มีข้อความแจ้งเตือน (Notification) บนโทรศัพท์เคลื่อนที่ ผู้ถือหุ้นสามารถสแกน QR Code จาก แอปพลิเคชัน (Application) อื่นๆ เช่น QR CODE READER หรือ LINE เป็นต้น

## <u>สำหรับระบบปฏิบัติการ Android</u>

- เปิดแอปพลิเคชัน (Application) QR CODE READER หรือ LINE ขั้นตอนการสแกน QR Code ผ่าน LINE
  - ✓ เข้าไปในแอปพลิเคชัน LINE แล้วเลือก Add Friend (เพิ่มเพื่อน)
  - 🗸 เลือก QR Code
  - 🗸 สแกน QR Code
- สแกน QR Code โดยหันกล้องถ่ายรูปบนโทรศัพท์เคลื่อนที่เข้าหา QR Code เพื่อดูแบบ 56-1 One Report
  2566

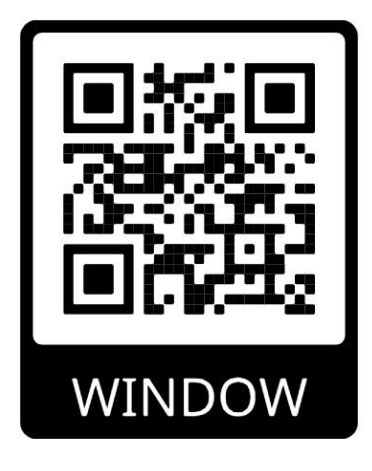